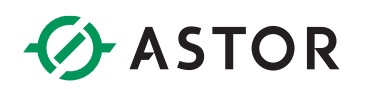

### Komunikacja sterownika Astraada One z wyspą Astraada IO po Ethernet/IP

Komunikacja EIP dla AS70-R-MP-08DIO-P-M12 ze sterownikiem Astraada One

### **SPIS TREŚCI**

| Wstęp                                                                     | 1 |
|---------------------------------------------------------------------------|---|
| Instalacja Pliku EDS                                                      | 2 |
| Konfiguracja Modułu Astraada IO                                           | 3 |
| Zmiana protokołu z wykorzystaniem programu Astraada IO Configuration Tool | 3 |
| Konfiguracja projektu w Codesys                                           | 5 |
| Proces konfiguracji komunikacji Ethernet/IP                               | 5 |
| Struktura przesyłanych danych                                             | 8 |
| Potwierdzenie Wymiany danych i ich interpretacja                          | 9 |

### WSTĘP

W informatorze opisano krok po kroku sposób konfiguracji połączenia sterownika Astraada One z multiprotokołową wyspą Astraada IO. W tym przykładzie wykorzystano sterownik DC2000 (firmware 1.28.4), wyspę Astraada IO AS70-R-MP-08DIO-P-M12 oraz oprogramowanie Codesys V3.5 SP19 Patch 3.

**Uwaga!** Komunikacja Ethernet/IP w sterownikach Astraada One wymaga dodatkowej licencji. W przypadku jej braku, użytkownik może korzystać ze wbudowanej bezpłatnej licencji demo, która pozwala na testowanie jej pełnych funkcjonalności przez okres 30 minut. Po upływie tego okresu, w celu przeprowadzania dalszych testów konieczny jest reset jednostki.

#### **INSTALACJA PLIKU EDS**

W celu konfiguracji połączenia koniecznym jest import pliku deskrypcyjnego wyspy Astraada IO do środowiska Codesys. Plik .EDS jest dostępny do bezpłatnego pobrania na stronie internetowej wsparcia firmy Astor (<u>Wsparcie -> Astraada -> Astraada IO</u>).

Pobrany plik należy rozpakować do dowolnego folderu na dysku komputera. W tym momencie możemy uruchomić środowisko Codesys, a następnie postępujemy zgodnie z następującymi krokami:

1. Przechodzimy do zakładki "Tools -> Device Repository..." i wybieramy przycisk "Install..."

| 2           | ۰<br>۱   | CODESYS Installer<br>Library Repository                   | [0       | evice: PLC Lo  | gic] 🔸 😋 🥨                   | ≻ = ∛           | Č≣ 6⊒ ¢ | *38 0             | <b>≓</b>  ∛ |                            |
|-------------|----------|-----------------------------------------------------------|----------|----------------|------------------------------|-----------------|---------|-------------------|-------------|----------------------------|
| . p         | 1        | Device Repository                                         | erl      | 😤 Device F     | lepository                   |                 |         |                   |             | ×                          |
|             | -        | Visualization Style Repository                            | Ľ        |                |                              |                 |         |                   |             |                            |
|             | N 100    | License Repository<br>OPC UA Information Model Repository | ec<br>ve | Location       | System Repositor             | /<br>\CODESYS\D | evices) |                   | ~           | Edit Locations             |
|             | <u> </u> | License Manager<br>Device License Reader                  |          | Installed D    | evice Descriptions           |                 | Vendor  | at the sectors of | 3           | Install                    |
|             |          | Customize<br>Options                                      |          | Name           |                              | Vendor          | Version | Call vendors>     |             | Uninstall                  |
| (s)<br>Tyde |          | Import and Export Options                                 |          |                | iscellaneous<br>ieldbuses    |                 |         |                   |             | Export                     |
| 2700        |          | Scripting I<br>Edge Gateway I                             | Ц        | 🖲 📻 н<br>В 🕤 С | MI devices<br>ogical devices |                 |         |                   |             |                            |
| Tasks       | -        | Miscellaneous<br>EtherNet/IP IEC Objects                  | c        |                | LCs<br>oftMotion drives      |                 |         |                   |             | Renew Device<br>Repository |

 W eksploratorze plików wskazujemy ścieżkę do wcześniej pobranego pliku .EDS i klikamy "Otwórz". Od momentu zakończenia instalacji mamy możliwość dodania urządzenia do projektu.

|            |                                                                              |        |     |         |   | Contract of the     |
|------------|------------------------------------------------------------------------------|--------|-----|---------|---|---------------------|
| ocation    | System Repository                                                            |        |     |         | ~ | Edit Locations      |
|            | (C:\ProgramData\CODESYS\Devi                                                 | ces)   |     |         |   |                     |
| nstalled D | evice Descriptions                                                           |        |     |         |   |                     |
| String for | a full text search                                                           | Vendor | AST | RAADA   | ~ | Install             |
|            |                                                                              |        |     |         |   |                     |
| Name       |                                                                              | Vend   | lor | Version |   | Uninstall           |
| Name       | ieldbuses                                                                    | Vend   | lor | Version |   | Uninstall<br>Export |
| Name       | ieldbuses<br>a EtherCAT                                                      | Vend   | lor | Version |   | Uninstall<br>Export |
| Name       | ieldbuses<br>∰ EtherCAT<br>→ EtherNet/IP                                     | Vend   | dor | Version |   | Uninstall<br>Export |
| Name       | ieldbuses<br>ĴĴ EtherCAT<br>⊖ EtherNet/IP<br>=> ⊖ EtherNet/IP Remote Adapter | Vend   | lor | Version |   | Uninstall<br>Export |

### KONFIGURACJA MODUŁU ASTRAADA IO

W celu uzyskania szczegółowych instrukcji można zwrócić się do podręcznika produktu dostępnego na stronie internetowej wsparcia firmy Astor (<u>Wsparcie -> Astraada -> Astraada IO</u>).

Fabryczne ustawienia modułu AS70-R-MP-08DIO-P-M12:

- Protokół: Profinet
- Adres IP: 192.168.0.2

Domyślny protokół tej jednostki to Profinet, dlatego należy skonfigurować jednostkę do pracy jako Ethernet/IP adapter oraz zmienić adres IP zgodnie z procesem opisanym poniżej:

#### Zmiana protokołu z wykorzystaniem programu Astraada IO Configuration Tool

Program, tak jak podręcznik produktu, jest dostępny do bezpłatnego pobrania na <u>stronie wsparcia</u> <u>Astor</u>.

- 1. Uruchom program Astraada IO Configuration Tool,
- Podaj obecny adres IP urządzenia, a w następnym oknie wpisz "p", aby wybrać opcję zmiany protokołu (w przypadku zapomnienia adresu IP spójrz do podręcznika produktu na stronie wsparcia)
- Wybór pozycji o numerze "1" spowoduje ustawienie protokołu Ethernet/IP postępuj zgodnie z poleceniami pojawiającymi się w terminalu i pamiętaj o resecie zasilania po zakończeniu konfiguracji.

| 7555555         755         755         755         755         755         755         755         755         755         755         755         755         755         755         755         755         755         755         755         755         755         755         755         755         755         755         755         755         755         755         755         755         755         755         755         755         755         755         755         755         755         755         755         755         755         755         755         755         755         755         755         755         755         755         755         755         755         755         755         755         755         755         755         755         755         755         755         755         755         755         755         755         755         755         755         755         755         755         755         755         755         755         755         755         755         755         755         755         755         755         755         755 <th 755<="" th=""></th> |  |
|----------------------------------------------------------------------------------------------------|--|
| DEVELOPED BY JAKUB G., ASTOR   VERSION 1.7   05/03/2025                                                                                                    |  |
| Please select language<br>[P] Polski   [2] English<br>Your selection   P                                                                                                    |  |
| Podaj adres 1P urządzenia: 192.168.5.4<br>Próba podączenia z 192.168.5.4<br>Nawiązano podączenia:                                                                                                    |  |
|                                                                                                    |  |
| Ponikej znajduje się lista dostępnych protokołów – wybierz wymagany protokół:<br>[] EtherMet/IP   [3] CC-Link<br>[] Profinet   [4] Nodusa TCP                                                                                                    |  |
| Tmój wybór   1<br>1006 Transmisja zakończona                                                                                                    |  |
| Tylko dla modułów 8 punktowych! Proszę mieć na umadzę, że po zmianie protokołu modułowi zostanie nadany domyślny adres 192.168.0.                                                                                                    |  |
| Zamykanie połączenia z 192.168.5.4<br>Połączenie zamknięte                                                                                                    |  |
|                                                                                                    |  |

Uwaga! Po zmianie protokołu adres IP zostanie ustawiony na domyślny **192.168.0.2** 

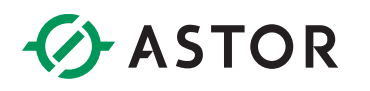

- 4. Po resecie zasilania i zaświeceniu się diody Us na zielono uruchom program ponownie. Podaj domyślny adres IP urządzenia, a w następnym oknie wpisz "i", aby wybrać opcję zmiany adresu IP
- 5. Postępuj zgodnie z poleceniami pojawiającymi się w terminalu i wprowadź następujące przykładowe ustawienia:

| IP adres:       | 192.168.1.2   |
|-----------------|---------------|
| Maska podsieci: | 255.255.255.0 |
| Gateway:        | 192.168.1.1   |

Pamiętaj o resecie zasilania po zakończeniu konfiguracji.

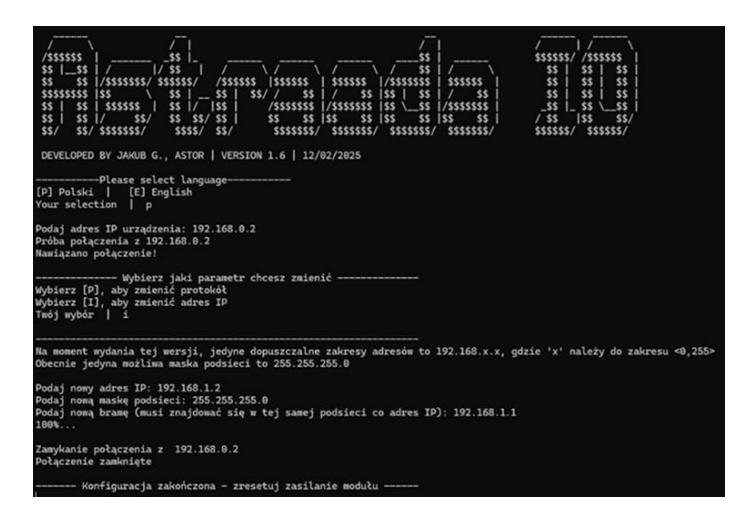

Po drugim resecie moduł jest gotowy do pracy jako Ethernet/IP adapter i można przystąpić do konfiguracji sterownika.

### **KONFIGURACJA PROJEKTU W CODESYS**

W tym punkcie zostanie opisany krok po kroku, proces tworzenia struktury drzewka projektowego, która konieczna jest do komunikacji Ethernet/IP - docelowo powinna ona wyglądać następująco:

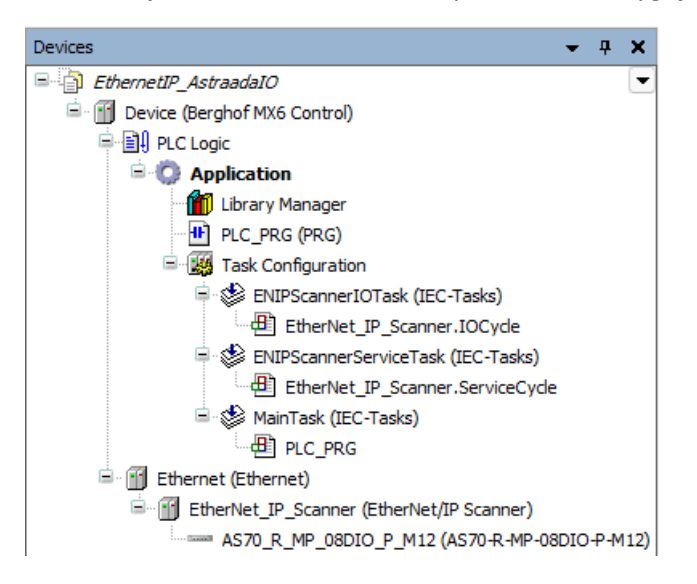

Należy pamiętać o zgodności podsieci adresów IP karty Ethernet, obiektu "EtherNet/IP Scanner" oraz modułu Astraada IO.

#### Proces konfiguracji komunikacji Ethernet/IP

W docelowym projekcie, przechodzimy do "Device -> Communication Settings", określamy ścieżkę komunikacji ze sterownikiem poprzez podanie jego adresu IP – powinniśmy zobaczyć zieloną kropkę przy ikonie sterownika:

| Device X                  |                                     |                                      |
|---------------------------|-------------------------------------|--------------------------------------|
| Communication Settings    | Scan Network   Gateway +   Device + |                                      |
| Applications              |                                     |                                      |
| Backup and Restore        |                                     |                                      |
| Files                     |                                     | ••••                                 |
| Log                       | Gateway                             |                                      |
| PLC Settings              | Gateway-1 V                         | 169.254.255.19 (active)              |
| PLC Shell                 | localhost                           | 273010000-00119                      |
| Users and Groups          | 1217                                | 0332.9000.2DDC.A9FE.FF13             |
| Access Rights             |                                     | Device IP Address:<br>169.254.255.19 |
| Symbol Rights             |                                     | Target ID:<br>1059 0003              |
| Licensed Software Metrics |                                     | Target Type:                         |
| IEC Objects               |                                     | Target Vendor:                       |
| neo objetts               |                                     | Berghof Automation GmbH              |
| Task Deployment           |                                     | 1.28.4.0                             |
| Status                    |                                     |                                      |

W drzewku projektowym klikamy prawym przyciskiem myszy na "Device" i wybieramy "Add Device…". Z listy wybieramy "Fieldbuses -> Ethernet Adapter -> Ethernet".

| 🐞 Pro   | finet_A     | straada                                 | IO.pr    | oject* - CODESYS | 5             |            |      |             |              |                 |             |           |            |                                                  |                |  |
|---------|-------------|-----------------------------------------|----------|------------------|---------------|------------|------|-------------|--------------|-----------------|-------------|-----------|------------|--------------------------------------------------|----------------|--|
| File    | Edit        | View                                    | Ρ        | roject Build     | Online        | Debug      | То   | ols ۱       | Window       | Help            |             |           |            |                                                  |                |  |
| 🖹 🚔     |             | <b>e</b>   K                            | 0        | X B B X          | ( <b>/4</b> ( | s 🐴 😘      |      | ( %)        | 削消           | 🛱   🏪 •         | · 🖻   🏙     | Applicati | ion [Devic | e: PLC                                           | Logic]         |  |
|         |             |                                         |          |                  |               |            |      |             |              |                 |             |           |            |                                                  |                |  |
| Devices |             |                                         |          |                  |               | <b>→</b> ₽ | ×    | 👔 Ade       | d Device     |                 |             |           |            |                                                  |                |  |
|         | Profine     | t_Astraa                                | daIO     | ,                |               |            | •    |             |              |                 |             |           |            |                                                  |                |  |
| ÷       | 👔 Dev       | /ice (Ber                               |          |                  |               |            |      | Name        | Etherne      | t_1             |             |           |            |                                                  |                |  |
|         | ė- <b>1</b> | PLC Lo                                  | ð        | Cut              |               |            |      | Action      | ۱            |                 |             |           |            |                                                  |                |  |
|         | ÷.          | 🔘 Ar                                    |          | Сору             |               |            |      | <b>O</b> Ap | pend dev     | ice 🔘 Ins       | sert device | 🔿 Plug d  | evice ()   | Updat                                            | e device       |  |
|         |             | - <b>1</b>                              | Ē        | Paste            |               |            |      |             |              |                 |             |           |            | ÷                                                |                |  |
|         |             | ••••••••••••••••••••••••••••••••••••••• | $\times$ | Delete           |               |            | L    | String      | for a full t | ext search      |             |           | Vendor     | <all< td=""><td>vendors&gt;</td><td></td></all<> | vendors>       |  |
|         |             |                                         |          | Refactoring      |               | •          | l    | Nam         | ne           |                 |             | Vendo     | r Ve       | rsion                                            | Description    |  |
|         |             |                                         | p.       | Properties       |               |            | 1    | P- 6        | Miscella     | neous           |             |           |            |                                                  |                |  |
|         |             |                                         | ~        |                  |               |            | - 11 | 🖻 · 👔       | 🛿 Fieldbu    | ses             |             |           |            |                                                  |                |  |
|         |             |                                         | 111      | Add Object       |               | •          | L    | 9           | E CAN CA     | Nbus            |             |           |            |                                                  |                |  |
|         |             |                                         |          | Add Folder       |               |            |      | 9           | Bedi Eth     | erCAT           |             |           |            |                                                  |                |  |
|         |             |                                         |          | Add Device       |               |            |      | 6           | 日日 Eth       | ernet Adap      | ter         | _         |            |                                                  |                |  |
|         |             |                                         |          | Update Device    |               |            |      |             |              | Ethernet        |             | CODES     | YS 4.2     | .0.0                                             | Ethernet Link. |  |
|         |             |                                         | ĥ        | Edit Object      |               |            |      | 9           | 🗄 👄 Eth      | erNet/IP        |             |           |            |                                                  |                |  |
|         |             |                                         |          | Edit Object With | <b>1</b>      |            |      |             | Hor          | ne&Building<br> | Automation  |           |            |                                                  |                |  |

Przechodząc do właściwości urządzenia "Ethernet" w zakładce "General" wybieramy interfejs sieciowy do którego podłączony będzie moduł Astraada IO. Upewniamy się, że sterownik ma skonfigurowane docelowe adresy IP (zakładka "Network" w webserwerze sterownika).

| Seneral                    | Network interface |                   |                 | Browse 1 |
|----------------------------|-------------------|-------------------|-----------------|----------|
| thernet Device Parameters  | IP address        | 192 . 168 .       | 0.1             |          |
| thernet Device I/O Mapping | Subnet mask       | 255 . 255 .       | 255 . 0         |          |
|                            | Default gateway   | 0.0.              | 0.0             |          |
| themet Device IEC Objects  | Adjust operatin   | g system setting: |                 |          |
| og                         | Network 4         | danters           |                 |          |
| Status                     | Interfaces        |                   |                 |          |
| nformation                 | Name              | Description       | IP address      |          |
|                            | lo                |                   | 127.0.0.1       |          |
|                            | eth0              |                   | 169.254.255.19  | -2       |
|                            | eth1              |                   | 192.168.1.1     |          |
|                            | usb0              |                   | 0.0.0.0         | _        |
|                            | IP addres         | s 192             | : . 168 . 1 . 1 |          |
|                            | Subnet m          | ask 255           | . 255 . 255 . 0 |          |
|                            | Default ga        | steway 0          | . 0 . 0 . 0     |          |
|                            | MAC addr          | ess 00:E          | 0:BA:95:88:EE   |          |

Klikamy prawym przyciskiem myszy na obiekt "Ethernet", wybieramy "Add Device" i z listy wyszukujemy "Fieldbuses -> EtherNet/IP -> EtherNet/IP Scanner -> EtherNet/IP Scanner".

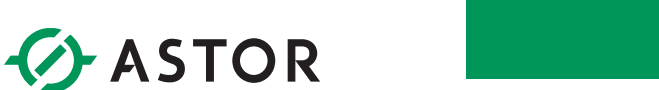

| Charactil Astron      | ada IO        |                | - | -          |                        |                      |              |                        |               |                      |
|-----------------------|---------------|----------------|---|------------|------------------------|----------------------|--------------|------------------------|---------------|----------------------|
| □ - III Device (Bergh | of MX6 Contro | 0              |   | Name B     | rghof_MX6_Control      |                      |              |                        |               |                      |
| 🗏 🗐 PLC Logic         |               |                |   | Action     |                        |                      |              |                        |               |                      |
| 🖹 🔘 Appli             | ication       |                |   | O Appe     | nd device 🔿 Insert dev | vice 🔘 Plug devi     | ice OU       | Ipdate device          |               |                      |
| 🎁 Li                  | brary Manage  | r              |   | _          |                        |                      | -            |                        |               |                      |
| - 🕂 PL                | LC_PRG (PRG)  | )              |   | String for | a full text search     | N                    | /endor       | <all vendors=""></all> |               | <ul> <li></li> </ul> |
| B-188 Te              | ask Configura | tion           |   | Name       |                        | Vend                 | dor          |                        | Version       | Desc                 |
| ⊟-S                   | MainTask (I   | IEC-Tasks)     |   | B- M F     | ieldbuses              |                      |              |                        |               |                      |
| Ethernat (            | Ethernet)     | KG             |   | 6-1        | EtherNet/IP            |                      |              |                        |               |                      |
| D colemer (           | Leurerne X    | Cut            |   |            | EtherNet/IP Local      | Adapter              |              |                        |               |                      |
|                       | B             | Сору           |   |            | EtherNet/IP Scann      | ner                  |              |                        |               |                      |
|                       | 63            | Paste          |   |            | EtherNet/IP S          | icanner 3S - S       | Smart Sof    | tware Solutions GmbH   | 4.5.1.0       | Ether                |
|                       | ×             | Delete         |   |            | Modbus                 |                      |              |                        |               |                      |
|                       | • `           |                |   |            | PROFINET IO            |                      |              |                        |               |                      |
|                       |               | Refactoring    | • |            |                        |                      |              |                        |               |                      |
|                       | G.            | Properties     |   |            |                        |                      |              |                        |               |                      |
|                       | 1000          | Add Object     |   |            |                        |                      |              |                        |               |                      |
|                       |               | Add Folder     |   | II —       |                        |                      |              |                        |               |                      |
|                       |               | Add Device     |   | Group      | by category Displa     | ay all versions (for | experts o    | nly) 🗌 Display outda   | ated versions |                      |
|                       |               | Insert Device  |   |            |                        |                      |              |                        |               |                      |
|                       |               | Disable Device |   |            | Please selec           | ct a device from the | e iist abovi | е.                     |               |                      |

W tym momencie, podobnie jak pozostałe urządzenia, dodajemy EtherNet/IP Remote Adapter – "AS70-R-MP-08DIO-P-M12"

| Devices 👻 👎 🗙                             | Add Device                                                                                                    | × |
|-------------------------------------------|----------------------------------------------------------------------------------------------------|---|
|                                           | Name       Astron         Action       Append device         Append device       Insert device         String for a full text search       Vendor         Astraada       Vendor         Name       Vendor         Version       Version         Chernet/IP       EtherNet/IP         EtherNet/IP       EtherNet/IP         Astraada       Major Revision=15#1, Minor Revision = 1 | 6 |
| EtherNet_IP_Scanner (EtherNet/IP Scanner) |                                                                                                    |   |

Ponieważ, przypisaliśmy urządzenie "Ethernet" do kart sieciowej o adresie 192.168.1.1, możemy zobaczyć we właściwościach wyspy Astraada IO, że adres IP został nadany automatycznie na następny z kolei w zgodnej podsieci.

| . 168 . 1 . | . 2         | EtherNet/IP |
|-------------|-------------|-------------|
|             |             |             |
|             |             |             |
| ik.         |             |             |
| ) 🔽 Che     | Check match |             |
| Che         | Check match |             |
| Che         | Check match |             |
| Che         | Check match |             |
|             |             |             |
|             |             |             |

W tym miejscu kończymy konfigurację drzewka projektowego.

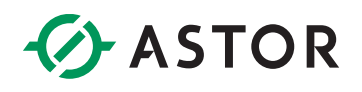

#### Struktura przesyłanych danych

Wyspa sumarycznie wymienia 3 bajty danych, stan wyjść, stan wejść oraz status modułu z czego pierwszy jest wysyłany od sterownika do modułu, a dwa ostatnie z modułu do sterownika.

|       | EtherNET/IP – dane wejściowe |                 |                 |                 |                                   |                                   |                                  |                                  |                                  |  |  |  |  |
|-------|------------------------------|-----------------|-----------------|-----------------|-----------------------------------|-----------------------------------|----------------------------------|----------------------------------|----------------------------------|--|--|--|--|
| Nr    |                              | Opis bitów      |                 |                 |                                   |                                   |                                  |                                  |                                  |  |  |  |  |
| Bajta | Nazwa                        | Bit 7           | Bit 6           | Bit 5           | Bit 4                             | Bit 3                             | Bit 2                            | Bit 1                            | Bit 0                            |  |  |  |  |
| 0     | Stan wejść<br>cyfrowych      | Port 3<br>Pin 2 | Port 3<br>Pin 4 | Port 2<br>Pin 2 | Port 2<br>Pin 4                   | Port 1<br>Pin 2                   | Port 1<br>Pin 4                  | Port 0<br>Pin 2                  | Port 0<br>Pin 4                  |  |  |  |  |
| 1     | Status<br>modułu             |                 |                 |                 | Zbyt<br>wysokie<br>napięcie<br>US | Zbyt<br>wysokie<br>napięcie<br>UA | Zbyt<br>wysoka<br>temp.<br>pracy | Zbyt<br>niskie<br>napięcie<br>US | Zbyt<br>niskie<br>napięcie<br>UA |  |  |  |  |
|       |                              |                 | Eth             | erNET/IF        | P – dane wy                       | yjściowe                          |                                  |                                  |                                  |  |  |  |  |
| Nr    |                              |                 |                 |                 | O                                 | ois bitów                         |                                  |                                  |                                  |  |  |  |  |
| Bajta | Nazwa                        | Bit 7           | Bit 6           | Bit 5           | Bit 4                             | Bit 3                             | Bit 2                            | Bit 1                            | Bit 0                            |  |  |  |  |
| 0     | Stan wyjść<br>cyfrowych      | Port 3<br>Pin 2 | Port 3<br>Pin 4 | Port 2<br>Pin 2 | Port 2<br>Pin 4                   | Port 1<br>Pin 2                   | Port 1<br>Pin 4                  | Port 0<br>Pin 2                  | Port 0<br>Pin 4                  |  |  |  |  |

Proszę zauważyć, że moduły AS70-R-MP-08DIO-P-M12 są wyposażone w wejścia adaptacyjne – tj. działają zawsze jako wejścia cyfrowe, natomiast w przypadku otrzymania rozkazu wystawienia wyjścia na danym pinie dodatkowo stają się wyjściem cyfrowym.

#### POTWIERDZENIE WYMIANY DANYCH I ICH INTERPRETACJA

We właściwościach wyspy Astraada IO przechodzimy do zakładki "EtherNet/IP I/O Mapping" i ustawiamy "Always update variables" na wartość "Enabled 2 (always in bus cycle task)" tak, aby móc w trybie online podglądać aktualne wartości zmiennych.

Po podłączeniu czujników w bajcie danych wejściowych widocznym jest, że zachodzi poprawna wymiana danych.

| Find                | Filter Show all |                |         |      |               | <ul> <li></li></ul> |                |      |     |  |  |
|---------------------|-----------------|----------------|---------|------|---------------|---------------------|----------------|------|-----|--|--|
| Variable            | Mapping         | Channel        | Address | Туре | Default Value | Current Value       | Prepared Value | Unit | Des |  |  |
| 😑 🚞 Exclusive Owner |                 |                |         |      |               |                     |                |      |     |  |  |
| 🛱 🦘                 |                 | Standard Input | %IB0    | BYTE |               | 22                  |                |      |     |  |  |
| 🍫                   |                 | Bit0           | %IX0.0  | BOOL |               | FALSE               |                |      |     |  |  |
| 🍫                   |                 | Bit1           | %IX0.1  | BOOL |               | TRUE                |                |      |     |  |  |
|                     |                 | Bit2           | %IX0.2  | BOOL |               | TRUE                |                |      |     |  |  |
| 🦄                   |                 | Bit3           | %IX0.3  | BOOL |               | FALSE               |                |      |     |  |  |
|                     |                 | Bit4           | %IX0.4  | BOOL |               | TRUE                |                |      |     |  |  |
| 🍫                   |                 | Bit5           | %IX0.5  | BOOL |               | FALSE               |                |      |     |  |  |
| 🍫                   |                 | Bit6           | %IX0.6  | BOOL |               | FALSE               |                |      |     |  |  |
| ¥ø                  |                 | Bit7           | %IX0.7  | BOOL |               | FALSE               |                |      |     |  |  |

Należy tutaj zauważyć istotną cechę wcześniej opisanych portów adaptacyjnych:

- wystawienie stanu wysokiego np. bitu 4 w kanale "Standard\_Output" (tj. rozkazanie modułowi używania Pin 4 na Port 2 jako DO) zawsze powoduje ustawienie stanu wysokiego na korespondującym bicie kanale "Standard\_Input"

Innymi słowy wszystkie bity ustawione na stan wysoki w kanale "Standard\_Output" mają również stan wysoki w kanale "Standard\_Input", natomiast odwrotna sytuacja nie zawsze jest prawdziwa.

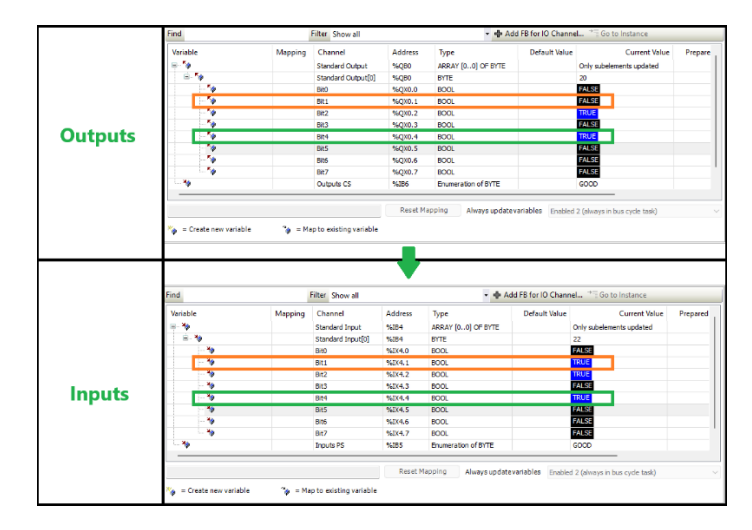

Takie zachowanie spowodowane jest faktem, że pojawienie się napięcia wyjściowego na pinie jest równocześnie odczytywane przez czujnik wejścia.